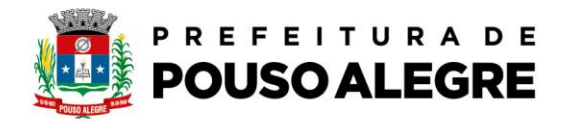

## Passo a passo:

Protocolo online

E  $\mathcal{P}$  Pesquisar

🐟 🏙 🖽 🛛 💽

💼 💼

1º Acesse o portal da Prefeitura Municipal de Pouso Alegre e clique AUTOATENDIMENTO, conforme ilustrado abaixo: pousoalegre.atende.net

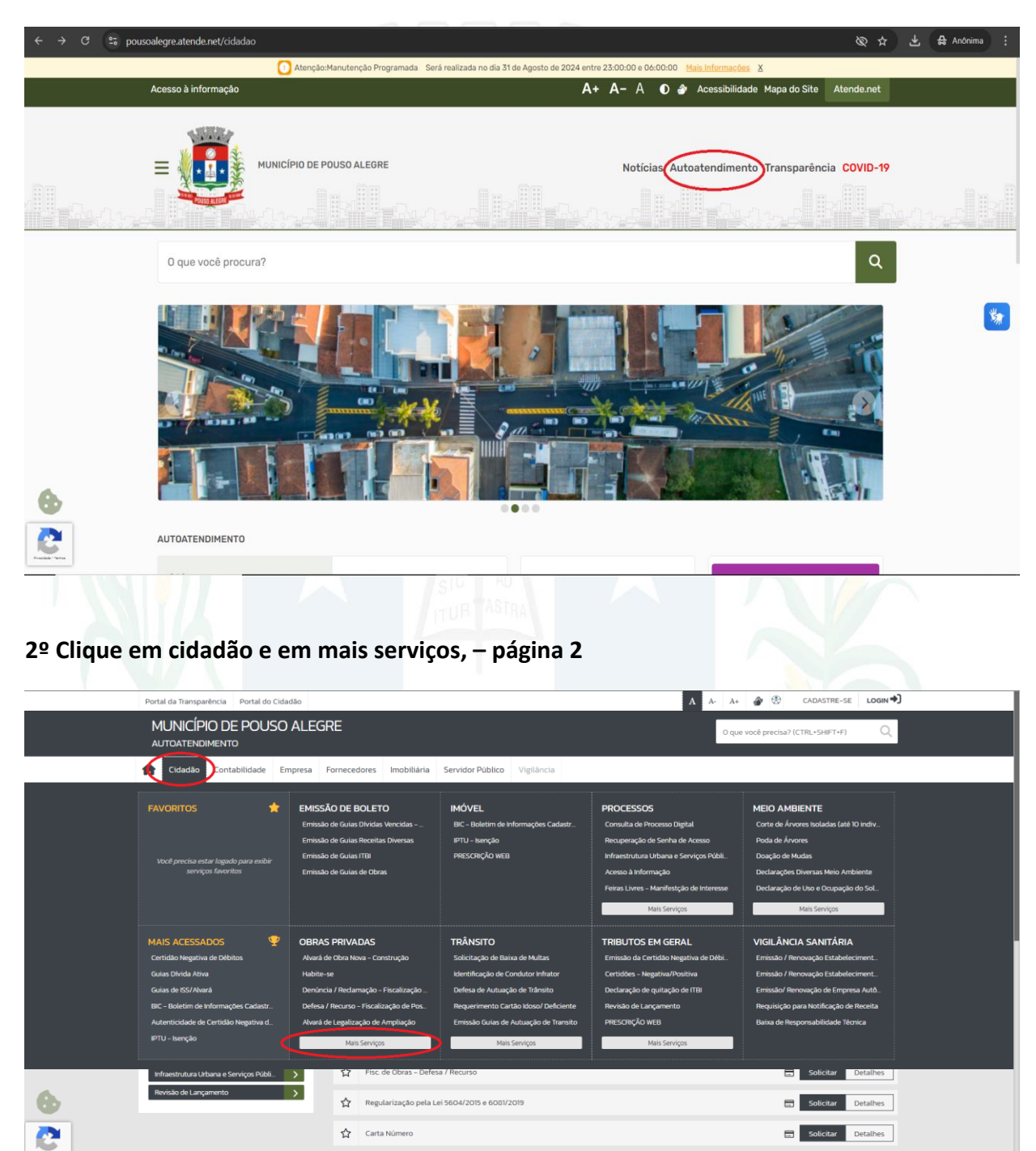

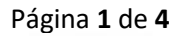

- 6 D)

W

Rua Alfredo Custódio de Paula, 605, Alfredo Custódio de Paula, Pouso Alegre - MG, 37553-063 (35) 3449-4991 | centraldeatendimento@pousoalegre.mg.gov.br

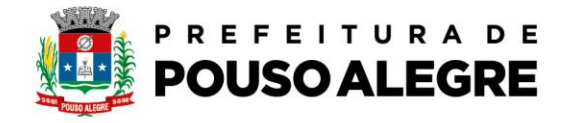

## 3º Clique na opção última:

| Consulta de Licitações                                                                                                    | 😫 Todos 🌟 Fevoritos                                                                                                    | Ordenação: Mais Acessados 🗸                                                                                                    |
|----------------------------------------------------------------------------------------------------|----------------------------------------------------------------------------------------------------|----------------------------------------------------------------------------------------------------|
| Recadastramento                                                                                                    | Descaucionamento de lote                                                                                                    | Solicitar Detalhes                                                                                                    |
| Consulta e Autenticidade da Certidão >                                                                                                    | 2 Declaração de Zoneamento para Alvará de Funcionamento                                                                                                    | Solicitar Detalhes                                                                                                    |
| Enviar Proposta de Licitações                                                                                                    | 습 Cópia de Documentos - Posturas                                                                                                    | Solicitar Detalhes                                                                                                    |
| ITBI-URBANO                                                                                                    | Cópia de documentos (OS, NP,AI e AIM) – Fiscalização de Obras                                                                                                    | Solicitar Detalhes                                                                                                    |
| ITBI CARTA DE DATA                                                                                                    | Cadastramento para Conselho Municipal de Controle Social de Saneamento Básico                                                                                                    | Solicitar Detalhes                                                                                                    |
| Transporte de pacientes                                                                                                    | 슈 Habitação                                                                                                    | Solicitar Detalhes                                                                                                    |
| Emissão do Comprovante de Rendime                                                                                                    | 없 Uso de Espaço Público – Mesas e Cadeiras                                                                                                    | Solicitar Detalhes                                                                                                    |
| Revisão de Lançamento                                                                                                    | 🟠 Alvará de Construção de Obra em Área Pública                                                                                                    | Solicitar Detalhes                                                                                                    |
|                                                                                                    | 😭 REGULARIZAÇÃO DE OBRA – REURB                                                                                                    | Solicitar Detalhes                                                                                                    |
|                                                                                                    | Primeira 2 2 Uttma                                                                                                    | Foram encontrados (as) 39 Serviços                                                                                                    |
|                                                                                                    |                                                                                                    |                                                                                                    |
|                                                                                                    | Acesso Rápido                                                                                                    |                                                                                                    |
|                                                                                                    | Processos em Tramitação                                                                                                    | TRANSPORTE DE PACIENTES                                                                                                    |
|                                                                                                    | Consulte seus protocolos                                                                                                    | Clique aqui para preencher o formulário!                                                                                                    |
|                                                                                                    |                                                                                                    |                                                                                                    |
|                                                                                                    |                                                                                                    |                                                                                                    |
|                                                                                                    |                                                                                                    |                                                                                                    |
|                                                                                                    |                                                                                                    |                                                                                                    |
| e <mark>m so</mark> licitar no íco                                                                                                    | one cópia de documentos - Postura                                                                                                    | s                                                                                                    |
| em solicitar no íco                                                                                                    | one cópia de documentos - Postura                                                                                                    |                                                                                                    |
| em solicitar no íco<br>Portal da Transparência Portal do Cidadao                                                                                                    | one cópia de documentos - Postura                                                                                                    | S                                                                                                    |
| em solicitar no íce<br>Portal da Transparência Portal do Cidadoo<br>SERVIÇOS DESTAQUE                                                                                                    | one cópia de documentos - Postura                                                                                                    | S<br>A A A+ @ CADASTRE-SE LOGIN                                                                                                    |
| em solicitar no íco<br>Portal da Tansparéncia Portal do Cidado<br>SERVIÇOS DESTAQUE                                                                                                    | one cópia de documentos - Postura                                                                                                    |                                                                                                    |
| er solicitar no íce<br>Portal da transparência Portal do Cidadao<br>SERVIÇOS DESTAQUE                                                                                                    | one cópia de documentos - Postura                                                                                                    |                                                                                                    |
| erm solicitar no íce<br>Portal da Transparência Portal do Cidadão<br>SERVIÇOS DESTAQUE<br>Consulta de Iscitações 2<br>Consulta de Iscitações 2<br>Recadestramento 2<br>Recadestramento 2                                                                                                    | One cópia de documentos - Postura      Serviços      CIDADÃO: OBRAS PRIVADAS      Occumento de lote      Descaucionamento de lote      Descaucionamento | S<br>A A A+ CADASTRE-SE LOGIN *<br>Cotienação Mais Acessados *<br>Solicitar Detathes<br>Solicitar Detathes                                                                                                    |
| Consulta de Incaso     Consulta de Incaso                                                                                                    | Oran e cópia de documentos - Postura      Ostruços      Desaucionamento de lote     Descaucionamento de lote     Descaucionamento de lote     Descaucionamento de lote     Descaucionamento de lote     Descaucionamento de lote     Descaucionamento de lote     Descaucionamento de lote     Descaucionamento de lote     Descaucionamento de lote     Descaucionamento de lote     Descaucionamento de lote     Descaucionamento de lote                                                                                                    | S<br>A A A+ C CADASTRE-SE LOGIN<br>Ctionação Maii Aressados V<br>Solicitar Detalhes<br>Solicitar Detalhes                                                                                                    |
| m solicitar no ícu Portal da Transparência Portal do Cidado      ERRVIÇOS DESTAQUE      Consulta de Licitações     Consulta de Nocesso Digital      Consulta de Nocesso Digital      Consulta de Nocesso Digital      Consulta de Asternicidade da Certidão      Consulta e Asternicidade da Certidão      Contagem de tempo - Férias Pórnio      Contagem de testingões     Contagem de testingões     Contagem de testing     Contagem de testing     Contagem de testing     Contagem de                                                                                                    | Copia de documentos - Postura                                                                                                    | S<br>A A A+ CLAASTRE-SE LOGM<br>Cotoração Mais Acessãos V<br>Solicitar Detalhes<br>Solicitar Detalhes<br>Solicitar Detalhes<br>Solicitar Detalhes                                                                                                    |
| Consulta de Licitações     Consulta de Iniciações     Consulta de Iniciações     Consulta de Ininiciações     Consulta de Iniciações     Consulta de In                                                                                                    | A serviços      DEDADÃO: OBRAS PRIVADAS      Copia de documentos de lote      descaucionamento de lote      descaucionamento de lote      descaucioname | S A A A+ CADASTRE-SE LOOM CODENCE Mais Adessados V Solicitar Detalhes Solicitar Detalhes  |
| Consulta de Licitações  Consulta de Licitações  Consulta de Licitações  Consulta de Licitações  Consulta de Licitações  Consulta e Autenticidade da Certicão  Consulta e Autenticidade da Certicão  Consulta e Autenticidade da Certicão  Tima-ReRul  Tima-ReRul Tima-ReRul Tima-ReRul Tima-Re                                                                                                    | A serviços      Descaucionamento de lota     Copia de documentos de Funcionamento      Descaucionamento para Alvará de Funcionamento      Copia de documentos (DS, NP,AI e ANP – Fiscalização de Obras      Copia de documentos (DS, NP,AI e ANP – Fiscalização de Obras      Copia de documentos (DS, NP,AI e ANP – Fiscalização de Obras      Copia de documentos (DS, NP,AI e ANP – Fiscalização de Obras      Cadostramento para Consetho Municipai de Controle Social de Sameamento Biásico      wietaração                                                                                                    | S A A A+  CADASTRE-SE LOGM CADASTRE-SE LOGM CADASTRE-SE L |
| em solicitar no icc<br>Portal da Transparência Portal do Cidadão<br>SERVIÇOS DESTAQUE<br>Consulta da Isclações<br>Consulta da Nocoseo Deglal<br>Consulta da Nocoseo Deglal<br>Consulta                                                                                                    | A Serviços      DECLARAÇÃo de Zoneamento para Alvará de Funcionamento      copia de Documentos IOS, NPAI e AMO - Fiscalização de Conso      copia de documentos IOS, NPAI e AMO - Fiscalização de Conso      copia de documentos IOS, NPAI e AMO - Fiscalização de Conso      copia de documentos IOS, NPAI e AMO - Fiscalização de Conso      copia de documentos IOS, NPAI e AMO - Fiscalização de Conso      copia de documentos IOS, NPAI e AMO - Fiscalização de Conso      copia de documentos IOS, NPAI e AMO - Fiscalização de Conso      copia de documentos IOS, NPAI e AMO - Fiscalização de Conso      copia de documentos IOS, NPAI e AMO - Fiscalização de Conso      copia de documentos IOS, NPAI e AMO - Fiscalização de Conso      copia de documentos IOS, NPAI e AMO - Fiscalização de Conso      copia de documentos IOS, NPAI e AMO - Fiscalização de Conso      copia de documentos IOS, NPAI e AMO - Fiscalização de Conso      copia de documentos IOS, NPAI e AMO - Fiscalização de Conso      copia de Documentos IOS, NPAI e AMO - Fiscalização de Conso      copia de Documen | S A A A CADASTRE-SE LOOM CODENÇO 1416 ACESSAOS CODENÇO 1416 ACESSAOS CODENÇO 1416 ACESSA |
| error solicitar no fice<br>error solicitar no fice<br>error solicitar no fice<br>error solicitar of citados<br>SERVIÇOS DESTAQUE<br>Consulta de locados<br>Consulta de locados<br>Consulta de locados<br>Consulta de locados<br>Consulta de locados<br>Envier Peposta de locados<br>Envier Peposta de locados<br>TIB-UREANO<br>TIB-UREANO<br>T                                                                                                    | A serviços      DEDADÃO: OBRAS PRIVADAS      DECLaração de Zoneamento para Alvará de Funcionamento      Cópia de Documentos - Posturas      Cópia de Documentos - Posturas      Cópia de documentos (DS, NP,AI e ANO - Fiscalização de Obras      Cópia de documentos (DS, NP,AI e ANO - Fiscalização de Obras      Cópia de documentos (DS, NP,AI e ANO - Fiscalização de Obras      Cópia de documentos (DS, NP,AI e ANO - Fiscalização de Obras      Cópia de documentos (DS, NP,AI e ANO - Fiscalização de Obras      Cópia de documentos (DS, NP,AI e ANO - Fiscalização de Obras      Libração      Viso de Espaço Publico - Mesas e Cadeiras      Viso de Espaço Publico - Mesas e Cadeiras      Viso de Espaço Publico - Mesas e Cadeiras      Viso de Contracto de documentos (DS)                                                                                                    | S A A A+ CADASTRE-SE LOOM CODENCE Pair Acessãos V Codenação Mair Acessãos V Codenação Mair Acessão V Codenação Mair Acessão V Codenação V Codenação V Codenação V Codenação V Codenação V Codenação V Codenação V Codenação V Codenação V Codenação V Codenação V Codenação V Codenação V Codenação V Codenação V Codenação V |
| errus colicitar no cicco<br>Portal da Transportência<br>Portal do Cicladolo<br>SERVIÇOS DESTAQUE<br>Consulta da Lictações<br>Consulta da Interços Potentia<br>Consulta e Autoritócidade da Contidão<br>Portal do Cicladolo<br>Consulta e Autoritócidade da Contidão<br>Portal do Cicladolo<br>Consulta e Autoritócidade da Contidão<br>Portal do Cicladolo<br>Portal do Cicladolo                                                                                                    | A varia de Construção do Obseren Área Publica                                                                                                    | S A A A+ CADASTRE-SE LOGAN                                                                                                    |
| Portal da Transparência       Portal do Cidadão         Portal da Transparência       Portal do Cidadão         SERVIÇOS DESTAQUE       Inicadastamento            Посаdasta de funcesso Digual       2            Посаdastamento       2            Посаdastamento       2            Соткива de funcesso Digual       2            Посаdastamento       2            Соткива de tempo - Férias Prêmio       2            ПТВ -RURAL       2            ПТВ -RURAL       2            ПТВ -RURAL       2            ПТВ -RURAL       2            ПТВ -RURAL       2            ПТВ -RURAL       2            ПТВ -RURAL       2            ПТВ -RURAL       2            ПТВ -RURAL       2            ПТВ -RURAL       2            ПТВ -RURAL       3            ПТВ -RURAL       3            ПТВ -RURAL       3            ПТВ -RURAL       3            ПТВ -RURAL       3            ПТВ -RURAL       3            ПТВ -RURAL       3            ПТВ -RURAL       3 <td><ul> <li>Serviços</li> <li>CIDADÃO: OBRAS PRIVADAS</li> <li>CODADÃO: OBRAS PRIVADAS</li> <li>Coda e social de successionamento de lote</li> <li>coda e social de Successionamento para Alvará de Funcionamento</li> <li>cofoia de documentos (DS, NPAI e ANO - Piscalização de Obras</li> <li>codos e topaço Publico - Mesas e Cadeiras</li> <li>dos de Espaço Publico - Mesas e Cadeiras</li> <li>dos de Espaço Publico - Mesas e Cadeiras</li> <li>dos de Espaço Publico - Mesas e Cadeiras</li> <li>dos de Espaço Publico - Mesas e Cadeiras</li> <li>dos de Espaço Dublico - Mesas e Cadeiras</li> <li>dos de Espaço Dublico - Mesas e Cadeiras</li> </ul></td> <td>S Criteração Mais Acessados V Criteração Mais Acessados V</td> | <ul> <li>Serviços</li> <li>CIDADÃO: OBRAS PRIVADAS</li> <li>CODADÃO: OBRAS PRIVADAS</li> <li>Coda e social de successionamento de lote</li> <li>coda e social de Successionamento para Alvará de Funcionamento</li> <li>cofoia de documentos (DS, NPAI e ANO - Piscalização de Obras</li> <li>codos e topaço Publico - Mesas e Cadeiras</li> <li>dos de Espaço Publico - Mesas e Cadeiras</li> <li>dos de Espaço Publico - Mesas e Cadeiras</li> <li>dos de Espaço Publico - Mesas e Cadeiras</li> <li>dos de Espaço Publico - Mesas e Cadeiras</li> <li>dos de Espaço Dublico - Mesas e Cadeiras</li> <li>dos de Espaço Dublico - Mesas e Cadeiras</li> </ul>                                                                                                    | S Criteração Mais Acessados V Criteração Mais Acessados V  |
| error solicitar no ico<br>Portal da Transparência<br>Portal da Transparência<br>Portal da Transparênci                                                                                                    | Arada de Construção de Obra em Airea Pública      destanção de Controle Social de Saneamento Bálacio      destanção de Controle Social de Saneamento Bálacio      destanção de Controle Social de Saneamento Bálacio      destanção      destanção      destanção      destanção de Controle Social de Saneamento Bálacio      destanção      destanção      destanção      destanção de Controle Social de Saneamento Bálacio      destanção      destanção de Controle Social de Saneamento Bálacio      destanção      destanção      destanção      destanção de Controle Social de Saneamento Bálacio      destanção      destanção de Controle Social de Saneamento Bálacio      destanção      destanção      destanção      destanção de Controle Social de Saneamento Bálacio      destanção      destanção      destanção de Controle Social de Saneamento Bálacio      destanção      destanção      destanção      destanção      destanção de Controle Social de Saneamento Bálacio      destanção      destanção  | S<br>A A A+ CADASTRE-SE LOON<br>COUNCED Rait Aresson V<br>Solicitar Detathes<br>Solicitar Detathes<br>Solicitar Detathes<br>Solicitar Detathes<br>Solicitar Detathes<br>Solicitar Detathes<br>Solicitar Detathes<br>Solicitar Detathes<br>Solicitar Detathes<br>Solicitar Detathes<br>Solicitar Detathes                                                                                                    |

5º Clique em prosseguir:

Página 2 de 4

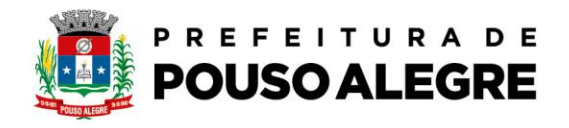

| Portal da Transparência Portal do Cidadão                                                                                                    |                                                                                                    | A A- A+ 🏕 🏵 CADASTRE-SE LOGIN                                                                                     |  |  |  |
|----------------------------------------------------------------------------------------------------|----------------------------------------------------------------------------------------------------|----------------------------------------------------------------------------------------------------|--|--|--|
| MUNICÍPIO DE POUSO ALEO<br>autoatendimento                                                                                                    | GRE                                                                                                    | O que você precisa? (CTRL+SHIFT+F) Q                                                                              |  |  |  |
| r Cidadão Contabilidade Empresa                                                                                                    | Fornecedores Imobiliária Servidor Público Vigilância                                                                                     |                                                                                                    |  |  |  |
| SERVIÇOS DESTAQUE                                                                                                    | 🔶 > Serviços > Cópia de Documentos - Posturas                                                                                            |                                                                                                    |  |  |  |
| Concerting deal believes for                                                                                                    | ጵ Cópia de Documentos – Posturas 🖒                                                                                                    |                                                                                                    |  |  |  |
| Consulta de Processo Digital ><br>Recadestramento                                                                                                    | - Requerimento ou Oficio com a solicitação contendo dados pessoais, motivos da solicitação, data e assinatura do requerente Clique aqui. |                                                                                                    |  |  |  |
| Contagem de tempo - Férias Prêmio 🔒<br>Enviar Proposta de Licitações 🔒                                                                                               | Proceeguir                                                                                                    |                                                                                                    |  |  |  |
| TTBI-RURAL ><br>TTBI-URBANO >                                                                                                    | Voltar                                                                                                    |                                                                                                    |  |  |  |
| ITBI CARTA DE DATA                                                                                                    | Acesso Rápido                                                                                                    |                                                                                                    |  |  |  |
| Transporte de pacientes     >       Ernissila do Comprovente de Rendime.     A       Infraestrutura Uthana e Serviços Públi.     >       Revisão de Lançamento     > | Processos em Tramitação<br>Consulte seus protocolos                                                                                      | TRANSPORTE DE PACIENTES<br>Serviços ambulatoriais dentro do Município<br>Clique aqui para preencher o formulário! |  |  |  |
| <u>e</u>                                                                                                    | Transporte de pacientes (TFD).<br>Formulário para transporte de pacientes (TFD).                                                         |                                                                                                    |  |  |  |
|                                                                                                    | EX.                                                                                                    |                                                                                                    |  |  |  |

6º PREENCHA AS INFORMAÇÕES ABAIXO, ANEXE OS DOCUMENTOS NECESSÁRIOS E AO FINAL CLIQUE EM CONFIRMAR. Será emitido um número de protocolo ao qual o requerente deverá acompanhar o andamento:

| Portal da Transparência Portal do Cidadão   |                                                             |                                                                           |                                                                               | A A- A+ 🏈 🏵 CAI                                                           | DASTRE-SE LOGIN |  |  |
|---------------------------------------------|-------------------------------------------------------------|---------------------------------------------------------------------------|-------------------------------------------------------------------------------|---------------------------------------------------------------------------|-----------------|--|--|
| MUNICÍPIO DE POUSO ALEGR<br>autoatendimento | 2E                                                          |                                                                           |                                                                               | O que você precisa? (CTRL                                                 | •SHIFT•F) Q     |  |  |
| f Cidadão Contabilidade Empresa Fo          | ornecedores Imobiliária Se                                  | ervidor Público Vigilán                                                   | cia                                                                           |                                                                           |                 |  |  |
| SERVIÇOS DESTAQUE                           | Serviços > Cópia d                                          | de Documentos - Postu                                                     | ras                                                                           |                                                                           |                 |  |  |
|                                             | 🗘 Cópia de Documentos – Posturas 🖒                          |                                                                           |                                                                               |                                                                           |                 |  |  |
| Consulta de Licitações                      |                                                             |                                                                           |                                                                               |                                                                           |                 |  |  |
| Consulta de Processo Digital                | * Campos Obrigatorios<br>Descreva abaixo a sua solicitação: |                                                                           |                                                                               |                                                                           |                 |  |  |
| Recadastramento                             | Nome do Solicitante *                                       |                                                                           |                                                                               |                                                                           |                 |  |  |
| Contagem de tempo – Férias Prêmio           | Email *                                                     |                                                                           |                                                                               |                                                                           |                 |  |  |
| Enviar Proposta de Licitações               | Contato *                                                   | )                                                                         |                                                                               |                                                                           |                 |  |  |
| ITBI-RURAL                                  | Endereço *                                                  |                                                                           |                                                                               |                                                                           |                 |  |  |
| ITBI-URBANO                                 | N° *                                                        | Bairro                                                                    |                                                                               |                                                                           |                 |  |  |
| ITBI CARTA DE DATA                          | UF* S                                                       | Selecion 🖌 Cidade                                                         | Selecione                                                                     |                                                                           | ~               |  |  |
| Erritsala do Comprovante de Rendime.        | Orientações: Di<br>ht<br>20                                 | isponível em:<br>ttps://www.pousoalegre.mg.go<br>Ode%20Posturas/Anexo%200 | v br/imagens/file/requerimentos/Requerir<br>5%20-%20Requerimento%20de%20C%C3% | nentos%20de%20Fiscaliza%C3%A7%C3%A3<br>83pia%20de%20Documentos%202022.pdf | 0%              |  |  |
| Infraestrutura Urbana e Serviços Públi      |                                                             |                                                                           |                                                                               |                                                                           |                 |  |  |
|                                             | Descrição da Solicitação *                                  |                                                                           |                                                                               |                                                                           |                 |  |  |
| 200 Fileda - Free                           |                                                             |                                                                           |                                                                               |                                                                           |                 |  |  |

Página 3 de 4

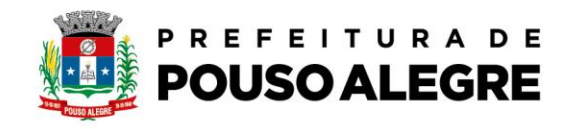

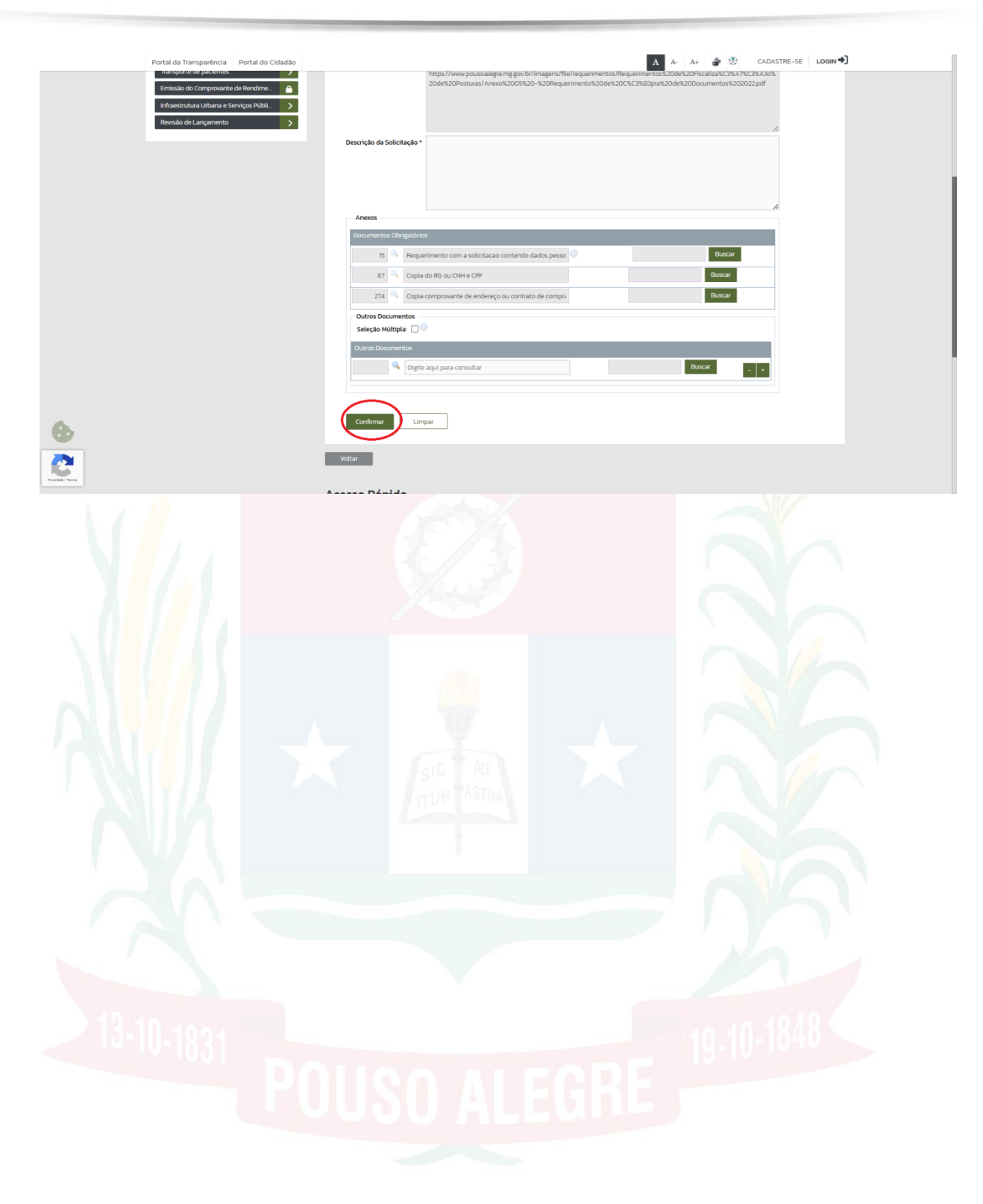

Página 4 de 4